## Gestire un documento

Nel portlet Protocolli in carico sono visibili tutti i documenti assegnati a noi e che dobbiamo gestire o visionare. Nella prima pagina della griglia sono sempre visualizzati i documenti meno recenti, mentre i nuovi si trovano alla fine dell'ultima pagina, per favorire lo smaltimento del lavoro arretrato.

La busta verde 🛀 indica che il protocollo ci è stato assegnato in gestione; la busta bianca 🏁 indica che il protocollo ci è stato inviato solo in visione. Se i dati del documento in carico sono scritti in rosso, si tratta di un documento da gestire con urgenza.

| Protocolli in ca              | rico 🦾     |                     |                                                          |                  |       |            |        | 1 / - |
|-------------------------------|------------|---------------------|----------------------------------------------------------|------------------|-------|------------|--------|-------|
| Ufficio Tutti<br>Scadenza tra |            | ▼<br>■ Salva Filtri | Trasm. Dal Trasm. a                                      | 👔 Applica Filtri |       |            |        |       |
|                               | Num.       | Trasmesso il 🗢      | Oggetto                                                  | Prov./Dest.      |       | Al Termine | Trasm. | Letti |
|                               |            |                     |                                                          |                  |       |            |        |       |
| A                             | 184 / 2018 | 13/06/2018          | 🕿 POSTA CERTIFICATA: [SUEONLINE ASMENET] ATTIVATO ANDREA | ASMESUE          | 😂 🤂 1 |            | 4      | 2     |
| c !!                          | 22 / 2018  | 14/06/2018          | DSSDFDFASFDDSAF                                          | MUCCI ALESSANDRO | 🏝 🧕 1 |            | 1      | 0     |

Aprire un documento assegnato con un doppio click. La finestra in cui veniamo reindirizzati riporta, in alto, le informazioni fondamentali: chi ce lo ha inviato e quando; il motivo della trasmissione (se inviato dal protocollo, se inoltrato da rifiuto, se è richiesta la firma, ecc.); il numero, il tipo e la data del protocollo; l'oggetto del documento, la classificazione e il fascicolo principale.

Nella parte bassa della finestra, spostandosi tra le varie schede, si possono visionare i firmatari e i destinatari del protocollo in *Dati Principali*; lo storico delle *Trasmissioni del Documento* tra uffici; gli *Allegati*, cioè il documento vero e proprio e i suoi eventuali allegati; i *Dati Aggiuntivi*, se presenti; le *Note* e tutti i *Fascicoli* in cui è stato inserito il protocollo.

| Gestione Trasmissioni                                                                             |            |            |                      |                  |                      |                 |                  |                     |              |               |          |              |         |            |      |      |       |
|---------------------------------------------------------------------------------------------------|------------|------------|----------------------|------------------|----------------------|-----------------|------------------|---------------------|--------------|---------------|----------|--------------|---------|------------|------|------|-------|
| Mittente Trasmissione: MAIO DOMENICO del 24/09/2018 Oggetto Trasmissione: TRASMESSO DA PROTOCOLLO |            |            |                      |                  |                      |                 |                  |                     |              |               |          |              |         |            |      |      |       |
| Protocollo                                                                                        | c          | 73 / 20    | )18 - P <b>del</b> 2 | 4/09/2018        |                      |                 |                  |                     |              |               |          |              |         |            |      |      |       |
| Comunicazione partenza                                                                            |            |            |                      |                  |                      |                 |                  |                     |              |               |          |              |         |            |      |      |       |
| Itolario (2017) 0008 0004 Commercio                                                               |            |            |                      |                  |                      |                 |                  |                     |              |               |          |              |         |            |      |      |       |
| Saccolo Pricipale 0008004_20000007: CONTRIBUZIONI PER ATTIVITA' COMMERCIALI                       |            |            |                      |                  |                      |                 |                  |                     |              |               |          |              |         |            |      |      |       |
|                                                                                                   |            |            |                      |                  |                      |                 |                  |                     |              |               |          |              |         |            |      |      |       |
| Dati Principali T                                                                                 | rasmissi   | oni del Do | ocumento             | Allegati (1)     | Dati Aggiuntivi      | Note <b>(0)</b> | Fascicoli (2)    |                     |              |               |          | - 19<br>1    | 8.7     |            |      |      |       |
|                                                                                                   |            |            |                      | Firmatari ≑      |                      |                 |                  |                     |              | Destinatari 🕈 | •        |              |         | Tipo       | Mail | Acc. | Cons. |
| MAIO DOMENICO                                                                                     |            |            |                      |                  |                      |                 |                  | YASAR ABBAS         |              |               |          |              |         | D          |      |      |       |
|                                                                                                   |            |            |                      |                  |                      |                 |                  | EMILI GIUSEPPE      |              |               |          |              |         | Т          |      |      |       |
|                                                                                                   |            |            |                      |                  |                      |                 |                  | MAIO DOMENICO       |              |               |          |              |         | T          |      |      |       |
|                                                                                                   |            |            |                      |                  |                      |                 |                  |                     |              |               |          |              |         |            |      |      |       |
|                                                                                                   |            |            |                      |                  |                      |                 |                  |                     |              |               |          |              |         |            |      |      |       |
| Destinatario                                                                                      |            |            |                      |                  |                      |                 |                  |                     |              |               |          |              |         |            |      |      |       |
| Ufficio                                                                                           |            |            |                      |                  |                      |                 |                  |                     |              |               |          |              |         |            |      |      |       |
|                                                                                                   |            |            |                      |                  |                      |                 |                  |                     |              |               |          |              |         |            |      |      |       |
| Oggetto                                                                                           |            |            |                      |                  |                      |                 |                  |                     |              |               |          |              |         |            |      |      |       |
| 00                                                                                                |            |            |                      |                  |                      |                 |                  |                     |              |               |          |              |         |            |      |      |       |
|                                                                                                   |            |            |                      |                  |                      |                 |                  |                     |              |               |          |              |         |            |      |      |       |
| Dati Principali Tra                                                                               | asmissio   | ni del Dor | rumento              | Allegati (1)     | Dati Aggiuntivi      | Note (0)        | Eascicoli (2)    |                     | 2007         |               |          |              | . Z     |            |      |      |       |
| Dati Philipai                                                                                     | 3511115510 | ni dei Doc | umento               | Allegati (1)     | Dati Aggiunum        | Note (0)        | Pascicoli (2)    |                     |              |               |          |              |         |            | -    |      |       |
| Trasmissione del Docum                                                                            | iento      |            | 7                    |                  |                      | 7               |                  |                     |              |               |          |              |         | 7          |      |      |       |
| Data                                                                                              | Gg         | Cod.       | 1                    | Destinat         | ario                 |                 | Annotazio        | ni                  | Letto il     | Chiuso        | Scadenza | Gest.        | Stato   | Acc/Rif.   |      | M    | otivo |
| ▼ 14/11/2016                                                                                      | 1          | 005036     | COSTANTIN            | IO GAETANO - IN  | IPIEGATO - COMMERO   | ICTRASMISSIC    | ONE DA INSERIME  | NTO COMUNICAZIONE   | 14/11/2016   | 14/11/2016    |          | 1            | $\odot$ |            |      |      |       |
| ▼ 14/11/2016                                                                                      | 1          | 005019     | SCARPECCI            | MAURIZIO - DIRI  | GENTE - SUAP - SETTO | R TRASMESSO     | DA INSERIMENT    | O COMUNICAZIONE F   | 14/11/2016   |               |          | 1            | $\odot$ | 14/11/2016 |      |      |       |
| O 14/11/2016                                                                                      | 1          | 000011     | MAIO DOM             | IENICO - IMPIEG  | ATO - SUAP - SETTOR  | E               |                  |                     | 15/11/2016   |               |          | $\checkmark$ | 0       | 12/09/2018 |      |      |       |
| O 14/11/2016                                                                                      | 1          | 005015     | PALAZZETT            | I MARIA - DIRIGE | NTE - COMMERCIO - S  | ETASSEGNATA     | VISIBILITA A MIT | TENTE/FIRMATARIO CO | -            | 14/11/2016    |          |              | 0       |            |      |      |       |
| O 14/11/2016 1 005015 PALAZZETTI MARIA - DIRIGENTE - COMMERCIO - SET Firme effettuate correttamen |            |            |                      |                  | te.                  | 14/11/2016      | 14/11/2016       |                     | $\checkmark$ | 0             |          |              |         |            |      |      |       |
|                                                                                                   |            |            |                      |                  |                      |                 |                  |                     |              |               |          |              |         |            |      |      |       |
|                                                                                                   |            |            |                      |                  |                      |                 |                  |                     |              |               |          |              |         |            |      |      |       |
|                                                                                                   |            |            |                      |                  |                      |                 |                  |                     |              |               |          |              |         |            |      |      |       |
|                                                                                                   |            |            |                      |                  |                      |                 |                  |                     |              |               |          |              |         |            |      |      |       |
| Visualizzati 1 - 5 di 5                                                                           |            |            |                      |                  |                      |                 |                  |                     |              |               |          |              |         |            |      |      |       |

Sulla destra della schermata sono invece presenti tutti i bottoni che ci permettono di svolgere le operazioni sul documento.

Se si tratta di un documento da gestire, dopo averlo visionato, si può decidere di rifiutarlo o gestirlo.

Cliccando **Rifiuta**, il programma chiede di inserire una motivazione e il protocollo sarà rimandato indietro a chi ce lo aveva trasmesso; il documento non sarà più visibile tra i nostri protocolli in carico,

ma riapparirà sul portlet *Protocolli in carico* di chi lo aveva inviato, indicato dal simbolo sonò così che possa ritrasmetterlo ad un altro utente.

Cliccando Presa in Carico, decidiamo di accettare il documento in gestione.

| 🗎 Presa in Carico | 😫 Rifiuta         |
|-------------------|-------------------|
| 🗎 Presa in Carico |                   |
|                   | 🗎 Presa in Carico |

A questo punto, compariranno nuovi bottoni:

- **Riscontro**, per rispondere al mittente del documento con una mail in partenza o creando un documento interno e legare insieme i due protocolli per mantenere uno storico delle comunicazioni.
- **Metti Evidenza**, per indicare che si tratta di un documento urgente, ma non lo gestiamo subito; verrà spostato in cima alla lista dei Protocolli in carico, evidenziato in rosso;
- Ricevuta, per stampare i dati del protocollo in formato pdf;
- Invia, per trasmetterlo a propria volta ad uno o più utenti, dopo aver indicato i destinatari nella scheda *Dati Principali*;
- Chiudi Iter, quando il lavoro sul documento è concluso e si vuole eliminare dai protocolli in carico.

Se si tratta di un documento in visione, tra i bottoni di destra non avremo "Presa in Carico", ma

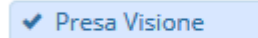

## Presa Visione.

Il documento sarà sempre visibile nel portlet "Protocolli in carico", ma selezionando **Vedi Chiusi**.

2025/07/22 21:49

| Protocolli in carico |               |                      |          |  |  |  |  |  |
|----------------------|---------------|----------------------|----------|--|--|--|--|--|
|                      |               |                      |          |  |  |  |  |  |
| Ufficio Tutti        | <b>•</b>      | Tra                  | asm. Dal |  |  |  |  |  |
| Scadenza tra         | \$            | 🗎 Salva Filtri 🛛 🛛 T | rasm. Al |  |  |  |  |  |
|                      | Num.          | Trasmesso il 🔶       |          |  |  |  |  |  |
| TUTTI 🔻              |               |                      |          |  |  |  |  |  |
| A 📕                  | 36746 / 2013  | 08/08/2013           | INVI     |  |  |  |  |  |
| А 📕                  | 36747 / 2013  | 08/08/2013           | INVI     |  |  |  |  |  |
| А 📕                  | 36751 / 2013  | 08/08/2013           | INVI     |  |  |  |  |  |
| А 📕                  | 36753 / 2013  | 08/08/2013           | INVI     |  |  |  |  |  |
| А 📕                  | 36786 / 2013  | 08/08/2013           | CON      |  |  |  |  |  |
| А 📕                  | 36813 / 2013  | 09/08/2013           | 🛛 POS    |  |  |  |  |  |
| А 📕                  | 36823 / 2013  | 09/08/2013           | 🛛 POS    |  |  |  |  |  |
| А 📕                  | 36825 / 2013  | 09/08/2013           | 🛛 POS    |  |  |  |  |  |
| А 📕                  | 36872 / 2013  | 09/08/2013           | TRA      |  |  |  |  |  |
| А 📕                  | 36875 / 2013  | 09/08/2013           | RICH     |  |  |  |  |  |
| 0 G 🖨 💊              |               |                      |          |  |  |  |  |  |
| In Carico 🔘          | Vedi Chiusi 🔘 | Scaduti 🔘            | Rifiuta  |  |  |  |  |  |
| Visualizza Tutti     | ▼ Lett        | ura Tutti 💌          |          |  |  |  |  |  |

From: https://wiki.nuvolaitalsoft.it/ - wiki

Permanent link: https://wiki.nuvolaitalsoft.it/doku.php?id=guide:protocollo:gestire\_un\_documento&rev=1537787551

Last update: 2018/09/24 10:12

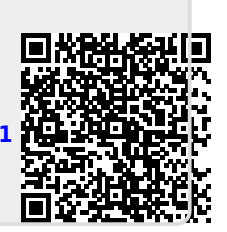